## ورود به سامانه نوید دانشگاه علوم پزشکی تهران

وارد سامانه نوید دانشگاه علوم پزشکی تهران به آدرس <u>http://tumsnavid.vums.ac.ir</u> شوید. اولین صفحه ایی که مشاهده خواهید کرد صفحه زیر است.

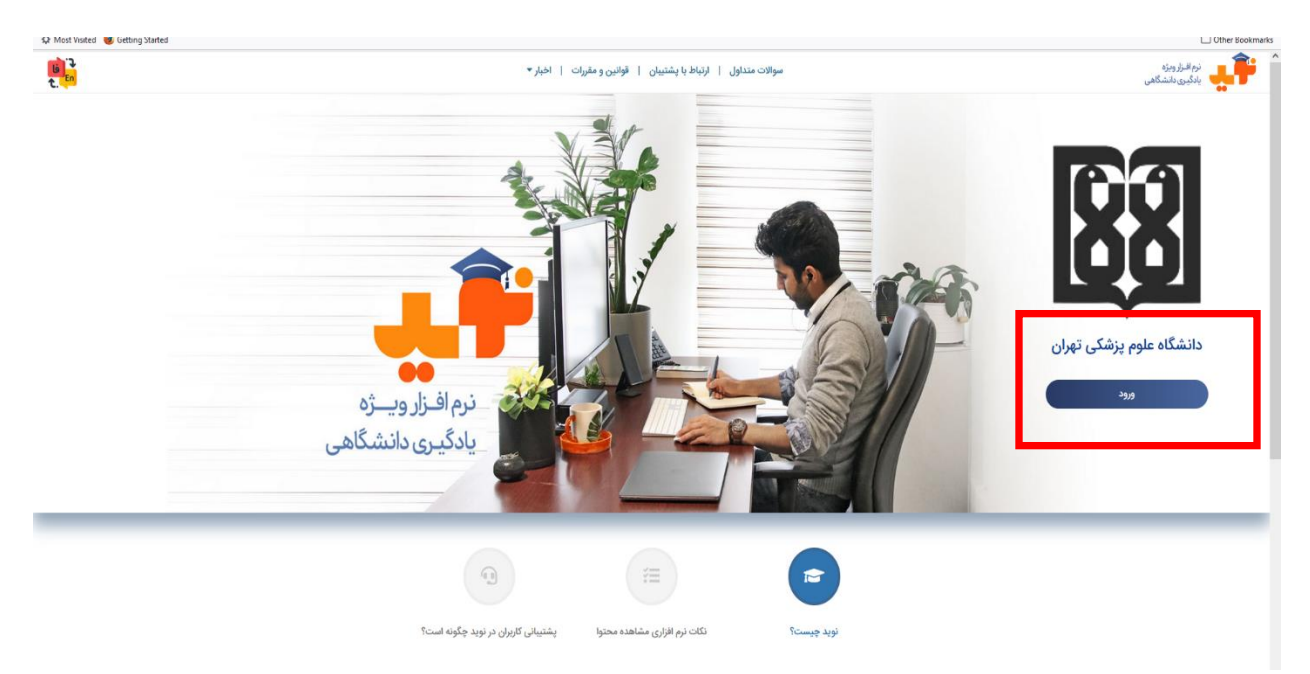

در سمت راست صفحه، دكمه ورود را مشاهده مي كنيد. پس از كليك بر روي آن، شما وارد صفحه زير مي شويد.

| 1    | دانشگاه علوم پزشکی تهران                   |
|------|--------------------------------------------|
|      | ورود به سامانه نوید                        |
| X    | نام کاربری                                 |
|      | رمز عبور                                   |
| كردم | ] مرا به یاد داشته باش کلمه عبور را قراموش |
|      | 3939                                       |
|      | یا ورود از طریق                            |
|      | سيياد                                      |

در قسمت نام کاربری آدرس ایمیل خود و در قسمت رمز عبور (sp123456) را وارد کنید و سپس بر روی دکمه ورود کلیک کنید تا وارد پنل کاربری خود شوید. در صورت داشتن مشکل برای ورود، لطفا وارد لینک گروه های واتساپی پشتیبانی دانشگاه که لیست آنها در آدرس (https://tumsnavid.vums.ac.ir/home/support) موجود است، شوید و از طریق این گروه ها مشکل خود را مطرح کنید تا کارشناسان دانشگاه مشکل شما را برطرف نمایند.

برای مشاهده اطلاعات بیشتر روی لینک زیر کلیک کنید تا با نحوه کار با سامانه نوید دانشگاه آشنا شوید.

https://etums.tums.ac.ir/%D8%B3%D8%A7%D9%85%D8%A7%D9%86%D9%87--%D9%86%D9%88%DB%8C%D8%AF